## Adding KPI Library script to Ignition

Adam Woloshuk 

Thu, Dec 2, 2021 
Site Commissioning

Table of Contents

## **Initial Setup**

Get credentials for SourceGear Vault Client.

## **Retrieve KPI Library Source Files**

- 1. Log into SourceGear Vault
- 2. Choose Libraries Repository

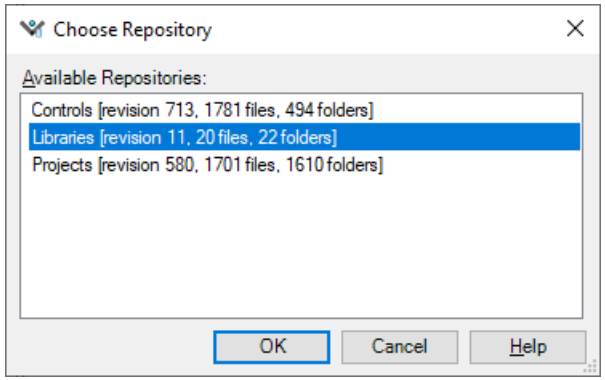

- 3. KPI import files are located at \$/Ignition/KPI
  - 1. Choose the most recent version of the zip fold and save to local destination

| ¥ Libraries - 10.0.1.116 - SourceGear Vault Sta                                                                                                    | ndard                                                                                                    |                                            |                 |                      |                                                      | - 🗆 × |
|----------------------------------------------------------------------------------------------------|----------------------------------------------------------------------------------------------------|--------------------------------------------|-----------------|----------------------|------------------------------------------------------|-------|
| <u>File Edit View Source Tools H</u> elp                                                                                                    |                                                                                                    |                                            |                 |                      |                                                      |       |
| 😂 🕞 🚾 🗶   🥵 ಿ 🏖 🏈 🐄 🚏   6                                                                                                    | r 🖉 🇞 🐚 📴 🤣 🥝 🕐                                                                                                    |                                            |                 |                      |                                                      |       |
| V Libraries                                                                                                    |                                                                                                    |                                            |                 | -                    | tem Properties                                       | ¢ >   |
| Pending Gauge Set  Pending Gauge Set Pending Gauge Set Pending Gauge Set Pending Gauge Set Pending Gauge Set Pending Gauge Set Pending Gauge Set Pending Gauge Set Pending Gauge Set Pending Gauge Set Pending Gauge Set Pending Gauge Set Pending Gauge Set Pending Gauge Set Pending Gauge Set Pending Gauge Set Pending G | Image: Section 24 (1)       Image: Section 24 (1)       Image: Section 24 (1)         Contents of .: Styphone 24 (1)       Image: Section 24 (1)       Image: Section 24 (1)         Image: Section 24 (1)       Image: Section 24 (1)       Image: Section 24 (1)         Image: Section 24 (1)       Image: Section 24 (1)       Image: Section 24 (1)         Image: Section 24 (1)       Image: Section 24 (1)       Image: Section 24 (1)         Image: Section 24 (1)       Image: Section 24 (1)       Image: Section 24 (1)         Image: Section 24 (1)       Image: Section 24 (1)       Image: Section 24 (1)         Image: Section 24 (1)       Image: Section 24 (1)       Image: Section 24 (1) | Lood Verson Reinde Verson Satus<br>1 Meang | Working falder: | -<br>-<br>-<br>-<br> | In Papates                                           | 6 ×   |
| Item Folder Details                                                                                                    | Type Repository Path                                                                                                    | Date Comment                               |                 |                      |                                                      |       |
|                                                                                                    |                                                                                                    |                                            |                 |                      | Name<br>The term's name within the Yault repository. |       |
| Yending Change Set                                                                                                    | rch Notifications d Find in Files                                                                                                    |                                            |                 |                      |                                                      |       |
| (Deed)                                                                                                    |                                                                                                    |                                            |                 |                      | Adam Walashuk Qa Compared                            |       |

- 4. Open Ignition Designer and navigate to project that needs the KPI Library
- 5. Navigate to File ->Import and choose the KPI Library zip file

| 🗹 Adam_Test - AE Global Resources - Ignition Designer                                                                                                    |        |                                                                                                    |                                                                                                    |       |  |           |  | - 🗆 ×         |  |  |
|----------------------------------------------------------------------------------------------------|--------|----------------------------------------------------------------------------------------------------|----------------------------------------------------------------------------------------------------|-------|--|-----------|--|---------------|--|--|
| File Edit View Project Tools Help                                                                                                    |        |                                                                                                    |                                                                                                    |       |  |           |  |               |  |  |
| ■ □ ★ ★ ★ ★ a = ¾ 4 4                                                                                                    |        |                                                                                                    |                                                                                                    |       |  |           |  |               |  |  |
| Project Browser                                                                                                    | 8 _ X  |                                                                                                    |                                                                                                    |       |  |           |  |               |  |  |
| Project Browner C Filter Alarm Notification Pipelines Sergenzia Alarm Notification Pipelines Sergenzia Sergenzia Sergenzia Context Durary Context Durary Context Durar | o" _ X | General. KFI<br>325 Optication<br>326 off to CL<br>327 off to CL<br>328 off to CL<br>329 of the CL<br>329 of the CL<br>330 off to CL<br>331 of the CL<br>331 off to CL<br>333 off to CL<br>333 off to CL<br>334 off the CL<br>335 off to CL<br>336 off the CL<br>337 off the CL<br>338 off the CL<br>338 off the CL<br>339 off the CL<br>330 off the CL<br>330 off the CL<br>331 off the CL<br>332 off the CL<br>333 off the CL<br>334 of CL<br>335 off the CL<br>335 off the CL<br>336 off the CL<br>336 off the CL<br>337 off the CL<br>338 off the CL<br>338 off the CL<br>338 off the CL<br>339 off the CL<br>330 off the CL<br>330 off the CL<br>331 off the CL<br>332 of the CL<br>333 of the CL<br>334 of CL<br>335 off the CL<br>335 off the CL<br>336 off the CL<br>337 off the CL<br>338 off the CL<br>338 off the CL<br>338 off the CL<br>339 off the CL<br>330 off the CL<br>330 off the CL<br>340 of the CL<br>340 of | General.KPI 335 Overtaines month based instant month 336 Off in or these tamp is passed, pulls current month 337 Overtaines tamp is passed, pulls current month 338 Overtaines tamp is passed, pulls current month 339 Overtaines tamp is passed timestamp(1000) 330 Overtaines tamp is passed pulls current month 330 Overtaines tamp is passed pulls current month 331 Transmonth 332 month is timestamp is passed pulls current month/year combo 333 Overtaines tamp is passed pulls current month/year combo 339 Overtaines tamp is passed pulls current month/year combo 330 Overtaines tamp is passed pulls current month/year combo 330 Overtaines tamp is passed pulls current month/year combo 330 Overtaines tamp is passed pulls current month/year combo 330 Overtaines tamp is passed pulls current month/year 330 Over tamp is passed pulls current month/year 330 Overtaines tamp is passed pulls current month/year 330 Overtaines tamp is passed pulls tamp is passed pulls tamp is passed pulls 330 Overtaines tamp is passed pulls tamp is passed pulls 330 Overtaines tamp is passed pulls tamp is passed pulls 330 Overtaines tamp is passed pulls tamp is passed pulls 330 Overtaines tamp is passed pulls 330 Overtaines tamp is passed pulls 330 Overtaines tamp is passed pulls 330 Overtaines tamp is passed pulls 330 Overtaines tamp is passed pulls 33 |       |  |           |  |               |  |  |
| Reports                                                                                                    |        | S welcome                                                                                                    | V Welcome 📴 KP1 X                                                                                                    |       |  |           |  |               |  |  |
|                                                                                                    |        | Tag Browser                                                                                                    |                                                                                                    |       |  |           |  | e –           |  |  |
|                                                                                                    |        | Q C V-1                                                                                                    | 1 O                                                                                                    | 思 -   |  |           |  |               |  |  |
|                                                                                                    |        | Tag                                                                                                    |                                                                                                    | Value |  | Data Type |  | Traits        |  |  |
|                                                                                                    |        | <ul> <li>ingy</li> <li>ingy</li> <!--</th--><th></th><th></th><th></th><th></th><th></th><th></th></ul>                                                                                                    |                                                                                                    |       |  |           |  |               |  |  |
|                                                                                                    |        |                                                                                                    |                                                                                                    |       |  |           |  | 195 / 4096 mb |  |  |

Online URL: https://kb.alsoenergy.com/article.php2id=1805 6. If import fails the KPP Library can be manually imported by importing and manually copying the code located in the folders found in SourceGear Vault at \$/Ignition/KPI/JSONs